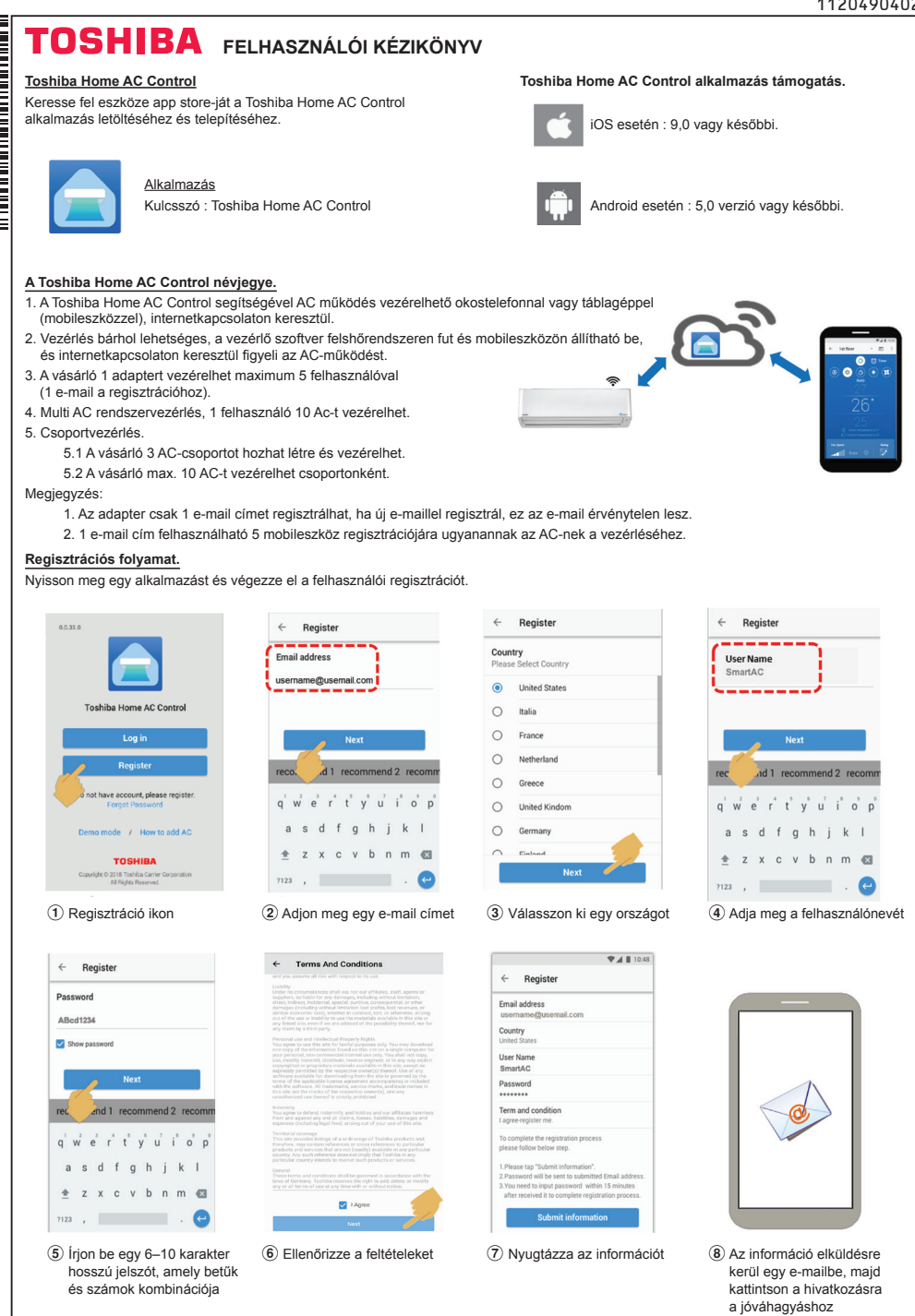

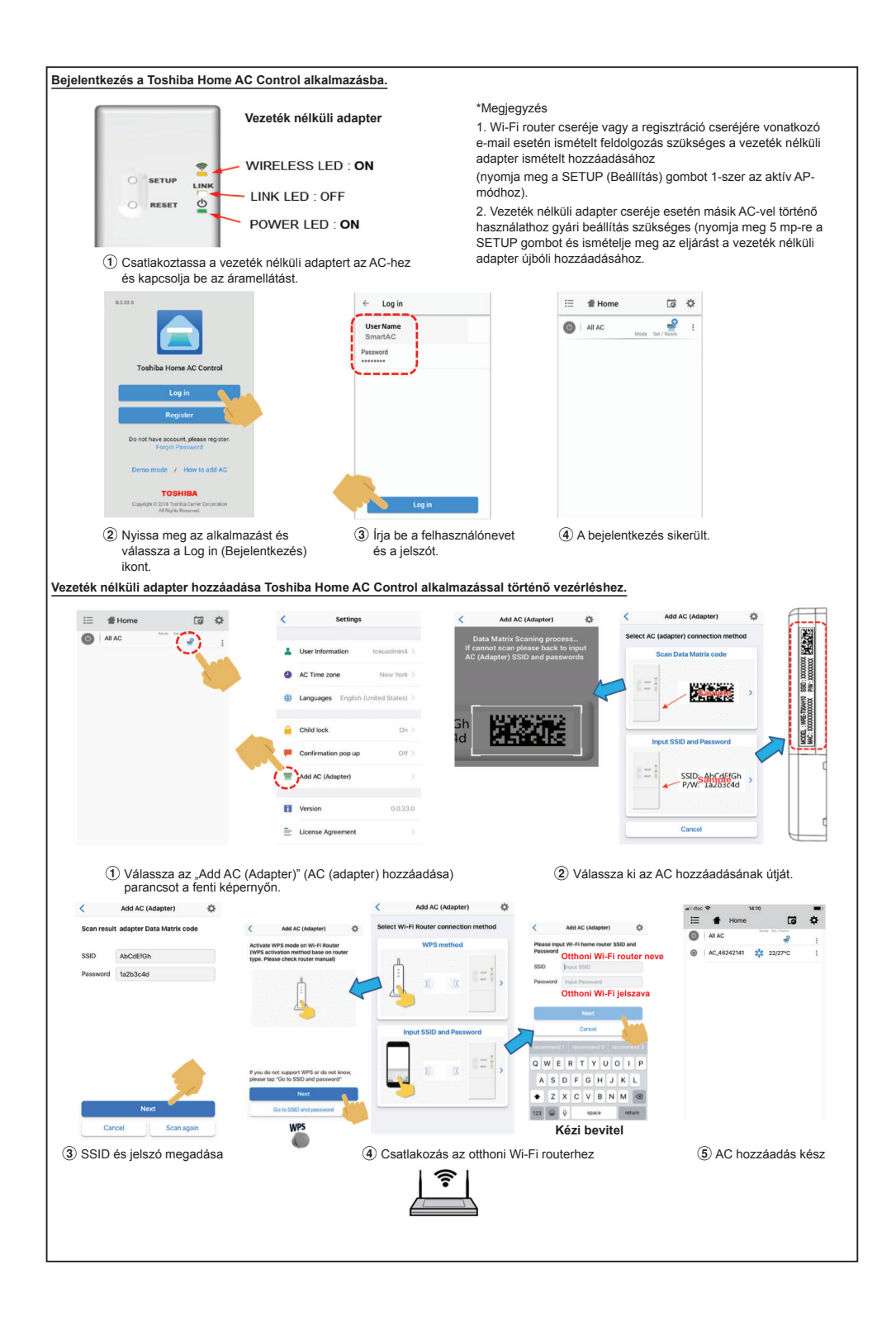

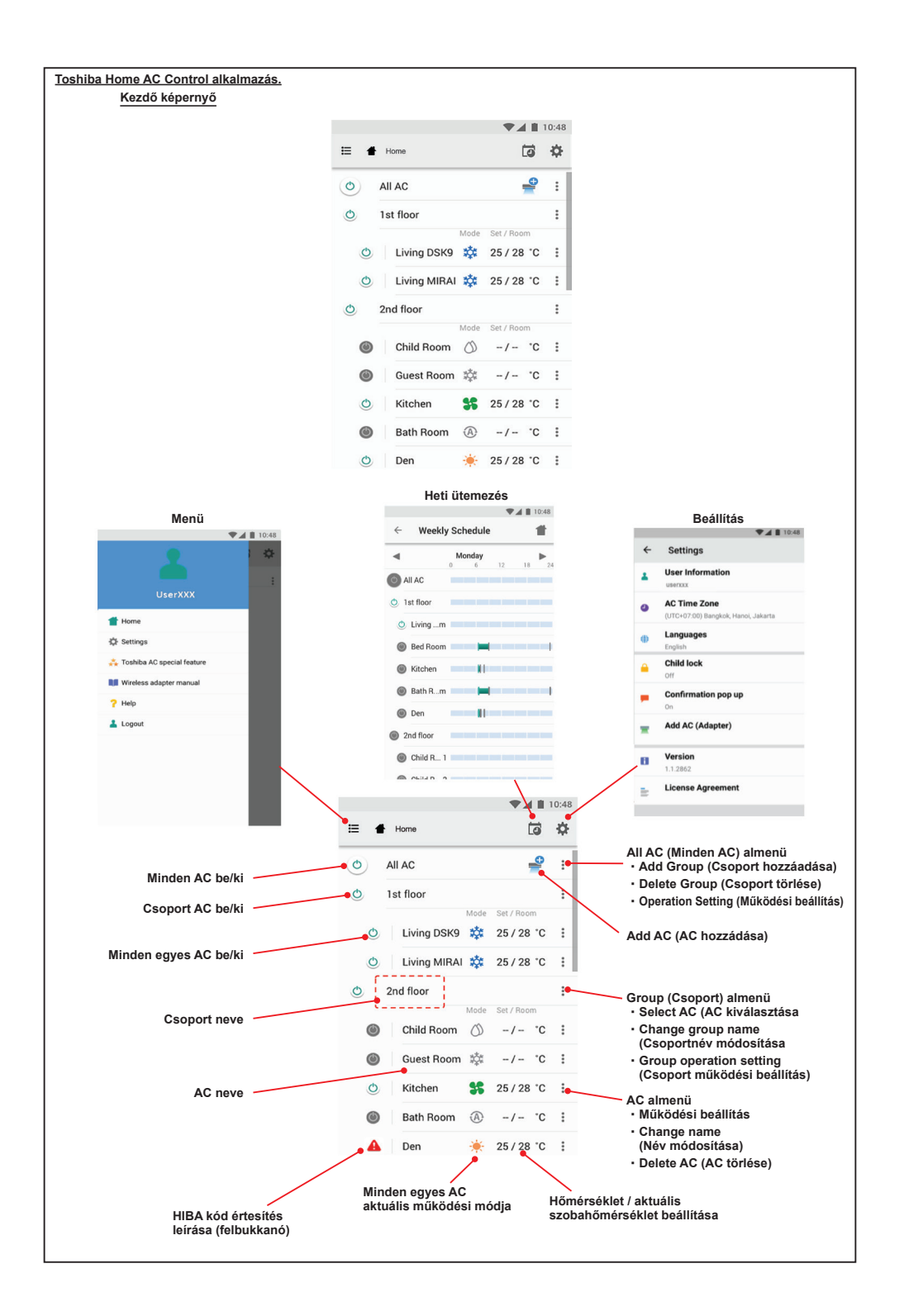

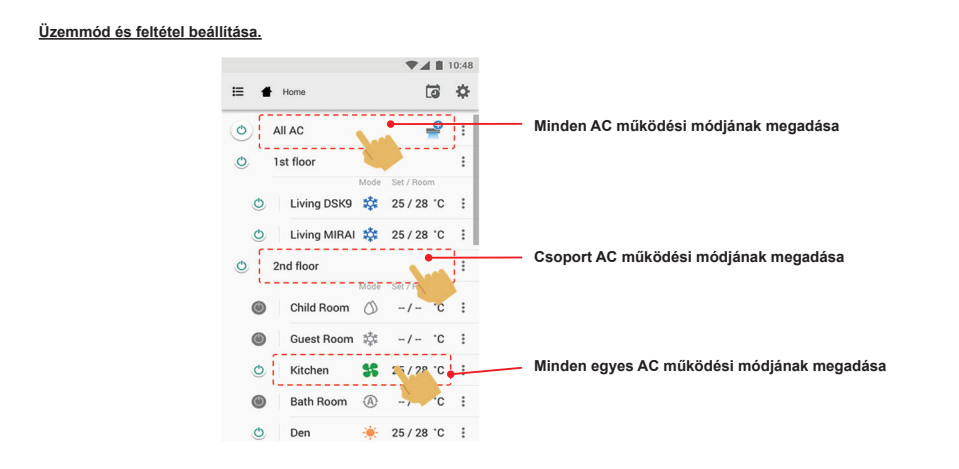

Toshiba Home AC Control alkalmazás üzemmódjának kiválasztása.

5 működési módot biztosít

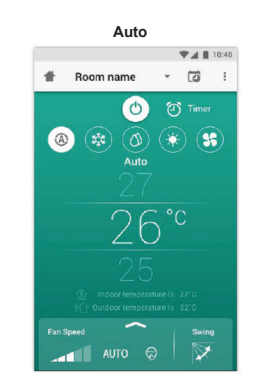

Heat (Fűtés)

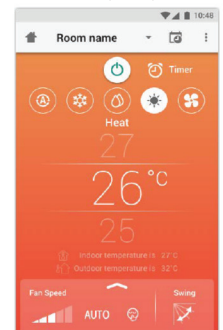

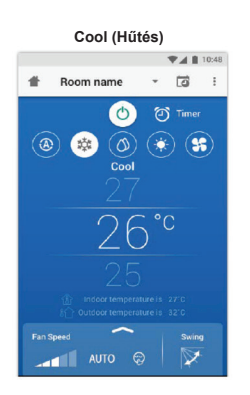

Fan only (Csak ventilátor)

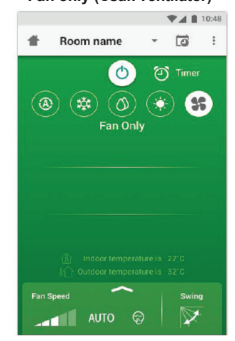

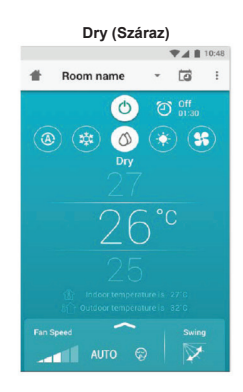

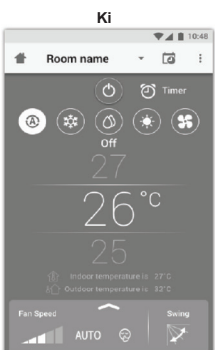

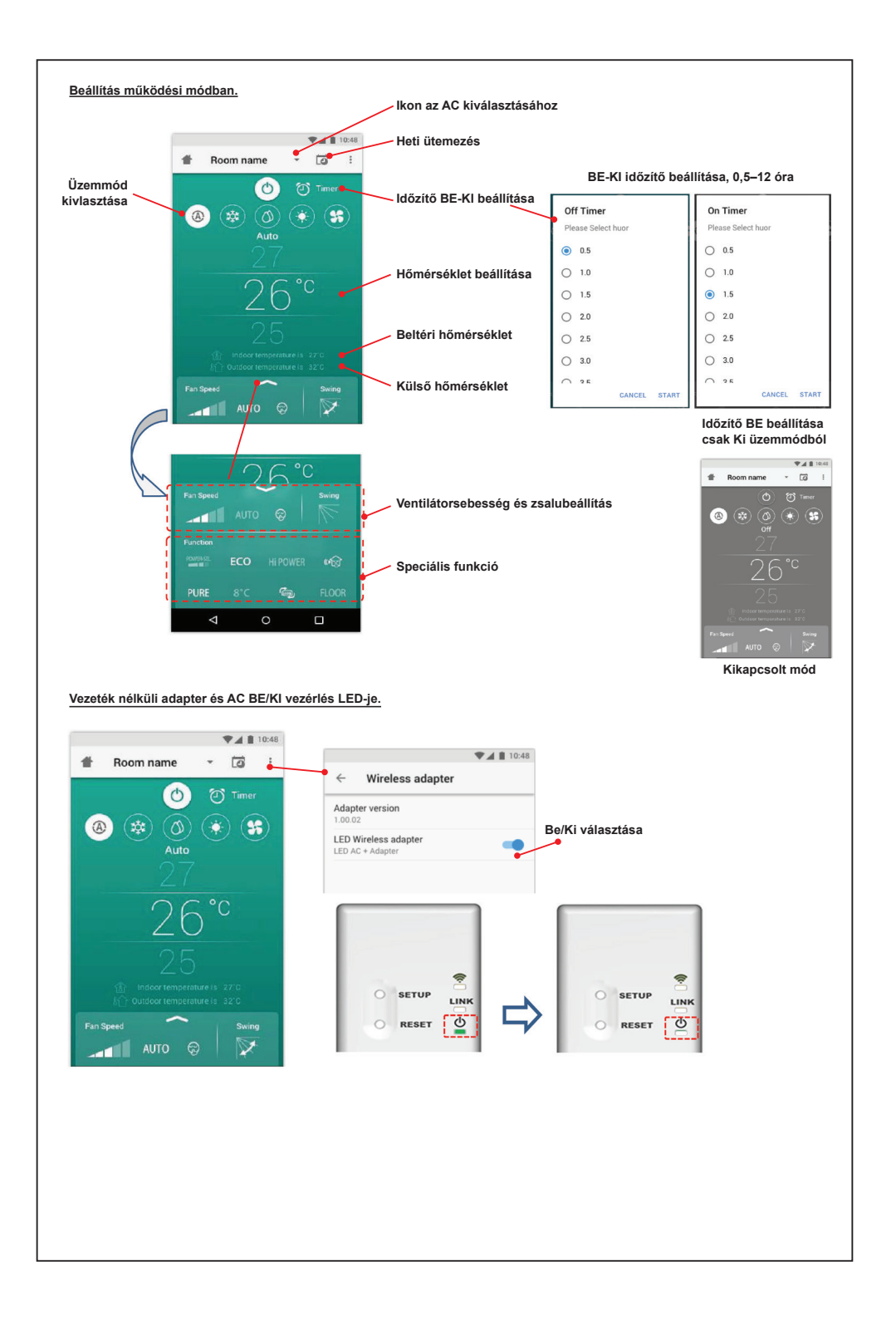

## Csoport működés.

Legfeljebb 3 csoport

1 csoport maximum = 10 egység. Csoport hozzáadása

|   |                   | ▼⊿ 🛔 10:48 |
|---|-------------------|------------|
| ≣ | Select            | ii 🔅       |
| ١ | All AC            | Set / Room |
| ٢ | 1st floor         | :          |
| O | Living Room   (A) | 25/28°C 🚦  |
| ٥ | Bed Room 📫        | 25/28°C 🚦  |
| Q | Kitchen 👫         | 25/28°C 🚦  |
| ۲ | Child Room        | :          |
| ٢ | Child Roo1 🎎      | -/- °C :   |
| ۲ | Child Roo2 (A)    | -/- °C :   |
| ٥ | Den 🔶             | 25/28 °C 🚦 |
| ٥ | Bath Room 💧       | -/- °C :   |
|   |                   |            |

Csoport hozzáadása egy csoportban

Living Room (A) 25 / 28 °C :

🕐 | Bed Room 🗱 25 / 28 °C 🚦

⑥ Child Roo...2 ④ -/- ℃:

i⊟ Select

O All AC

🕚 🕴 1st floor

O Kitchen

Child Room

🖒 🛛 Den

C Bath Room

10:48

C 🌣

Mode Set / Boon

\$ 25/28 °C :

✓ -/- ℃ :

÷

1

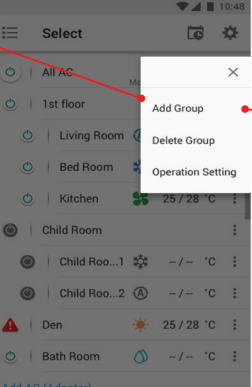

Select Create a new group Enter group name 1st floor CANCEL OK 🕐 | Kitchen 😽 25/28 °C 🗄 recommend 1 recommend 2 recomm qwertyuiop asdfghjkl 🚖 z x c v b n m 🐼 ?123 ,

10 X

241 Select CC \* O All AC 🗢 🕴 1st floor () | Living Room (A) 25/28 °C O Bed Room 25/28 °C O Kitchen \$ 25/28 °C Child Room × Child Roo...1 Select AC Child Roo...2 Change Name A Den Operation Setting Bath Room

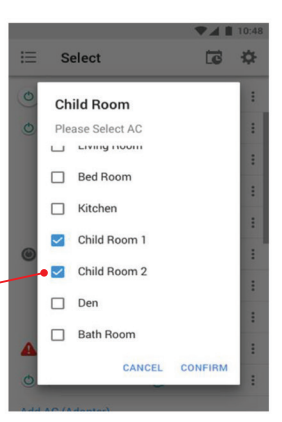

## AC törlése egy csoportban

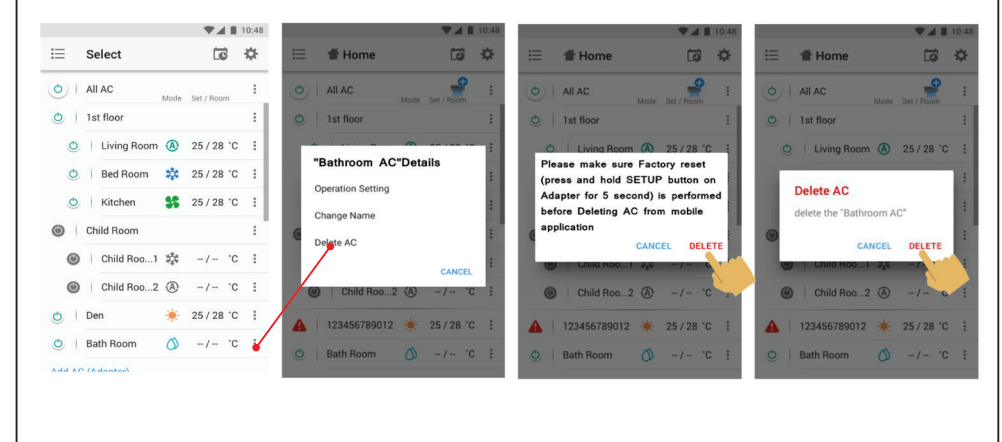

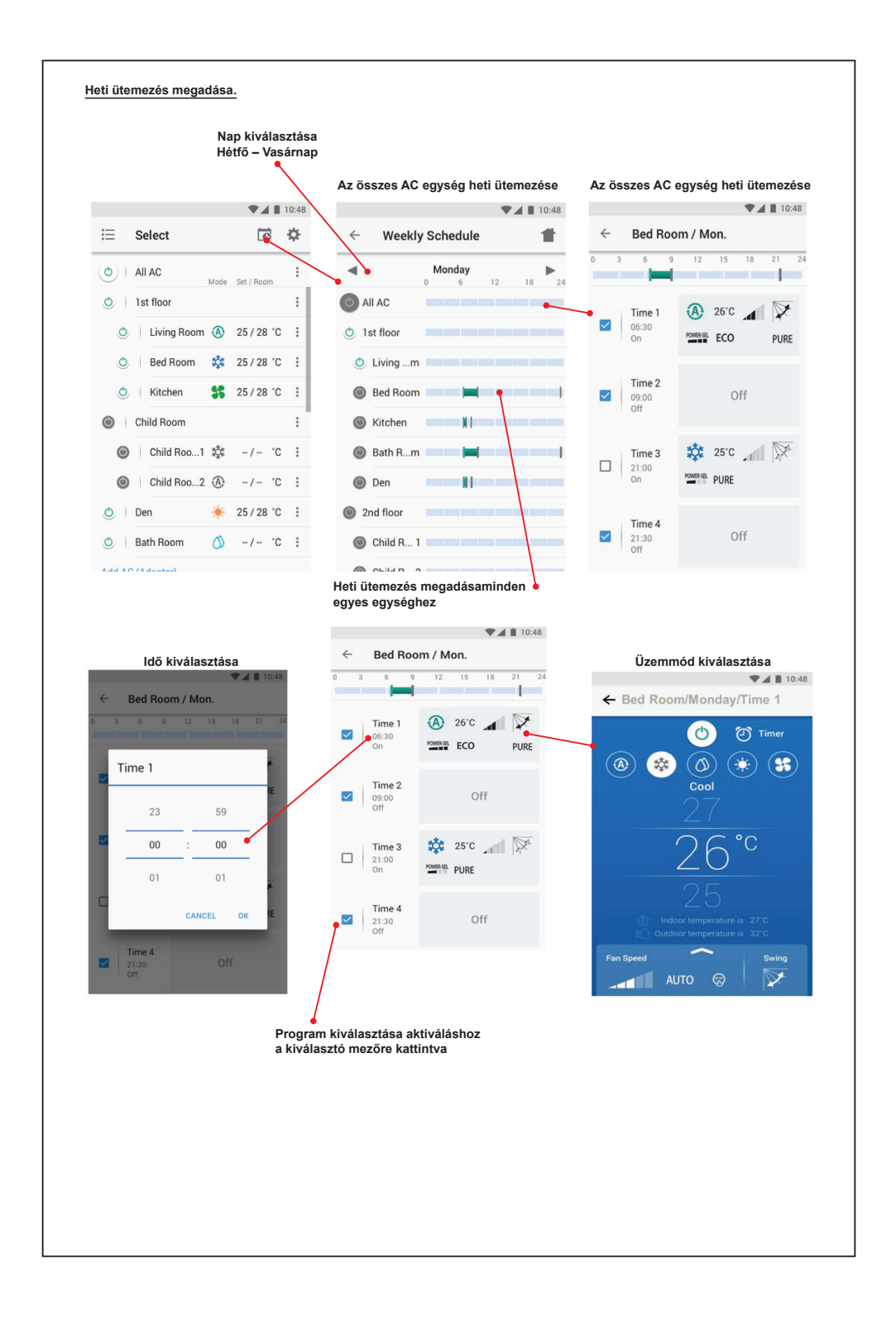

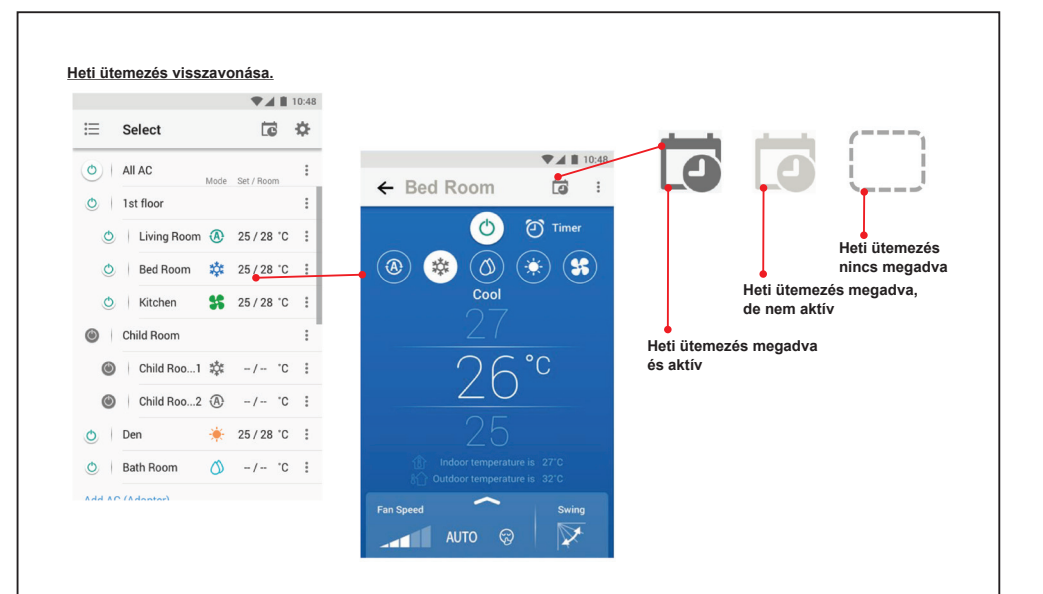

## Megjegyzés :

- "A vezeték nélküli adapter telepítését, karbantartását, javítását és leszerelését szakképzett klímaszerelőnek vagy szakképzett karbantartási szakembernek kell végeznie."
- "Forduljon a kereskedőhöz és/vagy szervizhez, ha a berendezés hibásan működik."